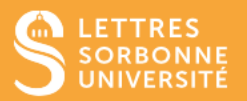

Afin d'engager vos étudiantes et étudiants dans le processus d'apprentissage et de s'assurer que les notions clés du cours ont été assimilées par chacune et chacun, vous avez la possibilité de leur envoyer un sondage.

- Connectez-vous sur Moodle Faculté des Lettres : <u>https://moodle-lettres.sorbonne-</u> <u>universite.fr/moodle-2023/</u> et activez le mode édition sur votre cours. Ajoutez une activité ou une ressource et sélectionnez BigBlueButton.
- 2. Après la mise en place des paramètres, entrez dans la session.

| <b>Confé</b>        | Conférence Proust                |                   |
|---------------------|----------------------------------|-------------------|
| BigBlueButton       | Paramètres Plus 🗸                |                   |
| MARQUER             | OMME TERMINÉ                     |                   |
| Conférence          | Prouet                           |                   |
| Connerence          | rioust                           |                   |
| Cette salle est pré | te. Vous pouvez rejoindre la réu | inion maintenant. |

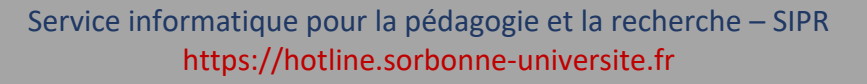

3. Cliquez sur l'icône en bas de la fenêtre principale puis choisissez l'option Démarrer un sondage.

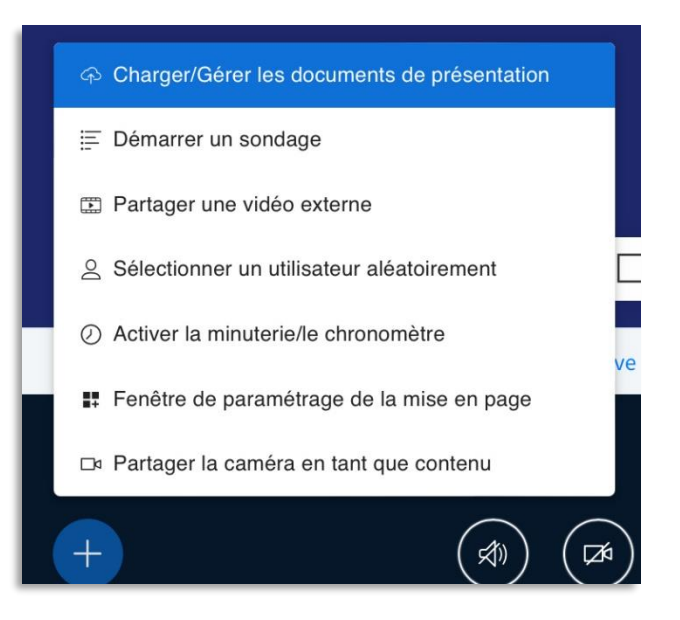

4. Vous pouvez choisir **un sondage par défaut** ou **un sondage à saisie personnelle.** Posez ensuite votre question à l'oral ou dans le format proposé.

Service informatique pour la pédagogie et la recherche – SIPR https://hotline.sorbonne-universite.fr

| < Sondage ×            | / Sandaga                                                             |
|------------------------|-----------------------------------------------------------------------|
| Saisie person Éteint   |                                                                       |
|                        | Saisie person Allumé                                                  |
| Écrivez votre question |                                                                       |
| (optionnel)            | Saisie personnalisée est activée -<br>Ecrivez la question et la (les) |
|                        | réponse(s) dans le format proposé                                     |
|                        | ou glissez-déposez un fichier texte<br>dans le même format            |
|                        |                                                                       |
| Types de réponses      | Intitulé de la question à afficher                                    |
|                        | A. Reponse *<br>B. Réponse (optionnelle)                              |
| Vrai / Faux            | C. Réponse (optionnelle)                                              |
|                        | D. Réponse (optionnelle)                                              |
| A / B / C / D          |                                                                       |
| Oui / Non / Abstention |                                                                       |
| Réponse saisie         |                                                                       |
|                        |                                                                       |

5. Si vous avez choisi un sondage défaut, sélectionnez le type de réponse attendu (Vrai/Faux, A/B/C...) et cliquez Débuter un sondage.

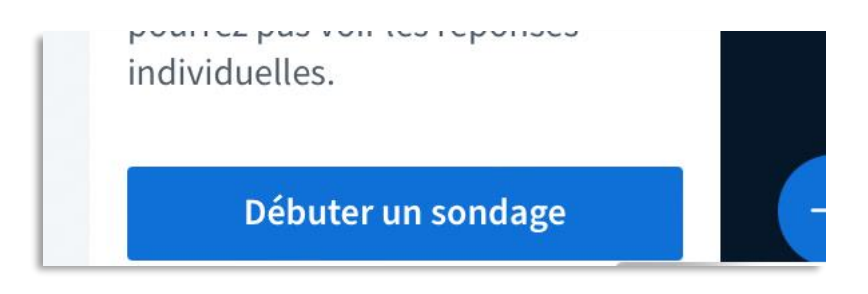

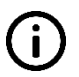

Vous pouvez aussi activer à cette étape **Sondage Anonyme** juste avant de « Débuter un sondage » si vous ne souhaitez **pas voir les réponses individuelles.** 

Service informatique pour la pédagogie et la recherche – SIPR https://hotline.sorbonne-universite.fr

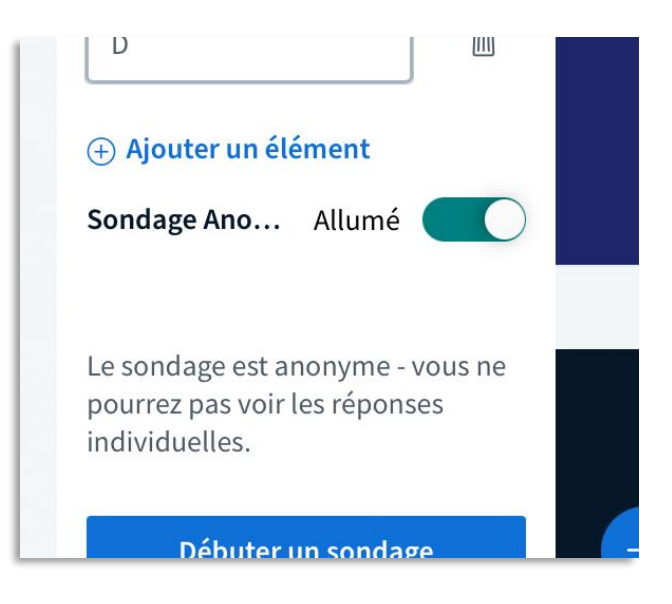

6. Après la mise en place de votre sondage, vous pouvez voir en direct les réponses des utilisateurs et les publier en cliquant Publier le sondage.

| Sondage                                                                                                    | ×                                                                                                    |
|----------------------------------------------------------------------------------------------------|----------------------------------------------------------------------------------------------------|
|                                                                                                    |                                                                                                    |
| aissez cette fer<br>de voir en direc<br>votre sondage.<br>orêt, sélectionn<br>ésultats du sor<br>es résultats et t | nêtre ouverte afin<br>t les réponses à<br>Lorsque vous êtes<br>nez « Publier les<br>ndage » pour publier<br>terminer le sondage. |
| Maupassant<br>esseur de Pr                                                                                         | serait le prédéc<br>roust.                                                                                                    |
| Terminé                                                                                                    |                                                                                                    |
| Vrai                                                                                                    | 1 100%                                                                                                    |
| Faux                                                                                                    | 0 0%                                                                                                    |
| Publier le                                                                                                    | Annuler                                                                                                    |
| Jonnage                                                                                                    |                                                                                                    |
| Utilisateurs                                                                                                    | Réponse                                                                                                    |
|                                                                                                    | Vrai                                                                                                    |

Service informatique pour la pédagogie et la recherche – SIPR https://hotline.sorbonne-universite.fr